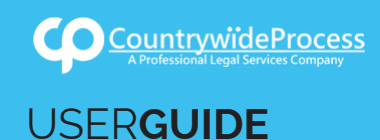

On the provided page click on the "Signup" button.

Please note: We recommend using any modern browser for the best experience

In the **Sign-up** field box, click on the dropdown and select "I want to add a user to an existing account." Provide your name, email, phone number and create a password.

Type in your account number (You can get this from your account administrator) and ZIP code.

If you are an attorney, click on the box marked "attorney" and type in your Bar ID number.

Click on "Next."

| * Indicates a required field<br>Sign-up:<br>Name: *<br>Email: *<br>Phone: *<br>Password: *<br>How did you find us? * | I want to create a new account<br>I want to create a new account<br>I want to add a user to an existing account<br>8 Characters or More Verify Password<br>Select | Attorney? |          |      |       |
|----------------------------------------------------------------------------------------------------|----------------------------------------------------------------------------------------------------|-----------|----------|------|-------|
|                                                                                                    |                                                                                                    |           | Previous | Next | inish |

2 Verify that this is the correct account and click on "I Agree."

Click on "Finish."

| * Indicates a required field                                                                                                    |                                              |  |  |  |  |
|----------------------------------------------------------------------------------------------------|----------------------------------------------|--|--|--|--|
| Type of Account: *                                                                                                    | Law Firm                                     |  |  |  |  |
| Organization Name: *                                                                                                    | Joe Law Firm                                 |  |  |  |  |
| Street Address: *                                                                                                    | 312 W. 2nd Street, Suite 1006 Address Line 2 |  |  |  |  |
| City/State/Zip: *                                                                                                    | Los Angeles California 90012                 |  |  |  |  |
| Primary Billing Contact:*                                                                                                    | Joe User                                     |  |  |  |  |
| Secondary Billing Contact:                                                                                                    | Name Email address Direct line               |  |  |  |  |
| It is understood and agreed that because business transactions are conducted electronically that the credit card need not be present with in order for charges to be valid and that the validity of such charges will not be challenged for that reason. It is understood that the person, firm or company (herein referred to as the customer') is to whom credit is granted. The customer may have a third party pay an invoice directly to display the customer to whom credit a granted and will hold that customer liable for payment of any invoices. The summer to any summer to any summ |                                              |  |  |  |  |
|                                                                                                    | Previous Next Finish                         |  |  |  |  |
|                                                                                                    | - Im                                         |  |  |  |  |

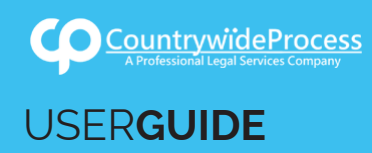

3 A notice will appear confirming that the account was created succesfully. A confirmation email will also be sent.

To immediatly start placing an order, click on the "Here" link in the thank you message.

| Thank you for creating an account w                                                                                                    | ith us.                                        |  |  |  |
|----------------------------------------------------------------------------------------------------|------------------------------------------------|--|--|--|
| To verify that your contact email address is correct, an email has been sent to                                                                     |                                                |  |  |  |
| The confirmation email should arrive in your in-box within the next few minutes. If the email does not arrive, please check your junk-mail folders. |                                                |  |  |  |
| If you need service immediately, please call Customer Support at                                                                                    | during office hours of 8:00 am to 5:30 pm PDT. |  |  |  |
| To start placing orders, please click <b>here.</b><br>To go back to home profile back here.                                                         |                                                |  |  |  |